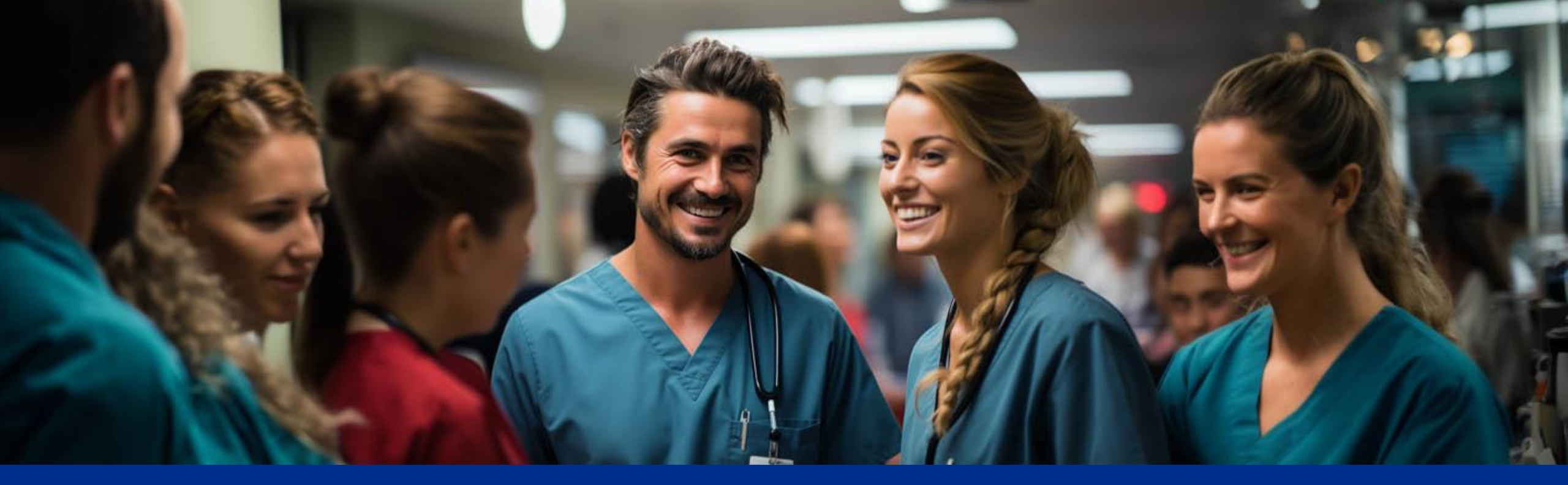

## Teams på mobil

• • SYKEHUSPARTNER

*MERK*: Authenticator må være satt opp før du kan logge inn på Outlook (mobil)

## Last ned Microsoft Teams

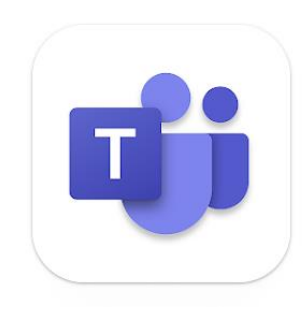

Google App Store

**Appstore (Apple)** 

Hvis ikke QR-kode virker;

Åpne app-butikken på din telefon, søk på Teams og last ned appen med samme ikon som oppe i høyre hjørnet.

### Last ned Microsoft Intune Firmaportal (Android)

Alle med Android telefon MÅ laste ned Microsoft Intune Firmaportal. Dette gjelder for eksempel: Samsung, OnePlus og Google Pixel,

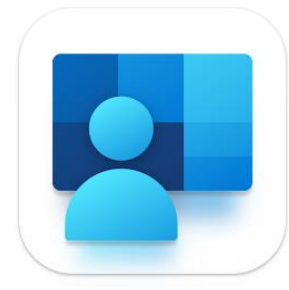

#### **Google App Store**

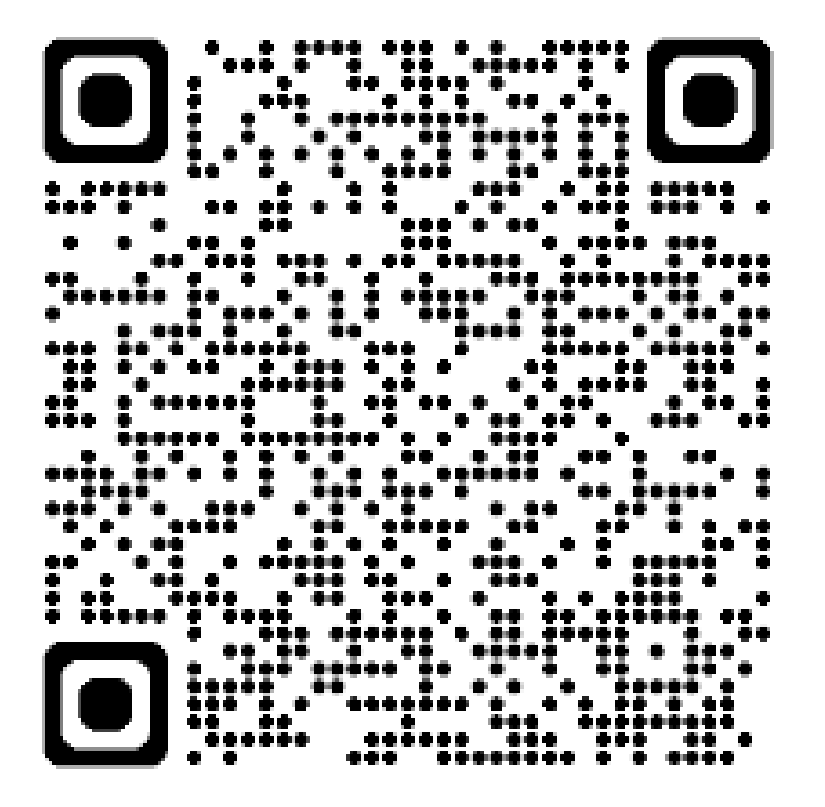

Hvis ikke QR-kode virker;

Åpne app-butikken på din telefon, søk på Intune Firmaportal og last ned appen med samme ikon som oppe i høyre hjørnet.

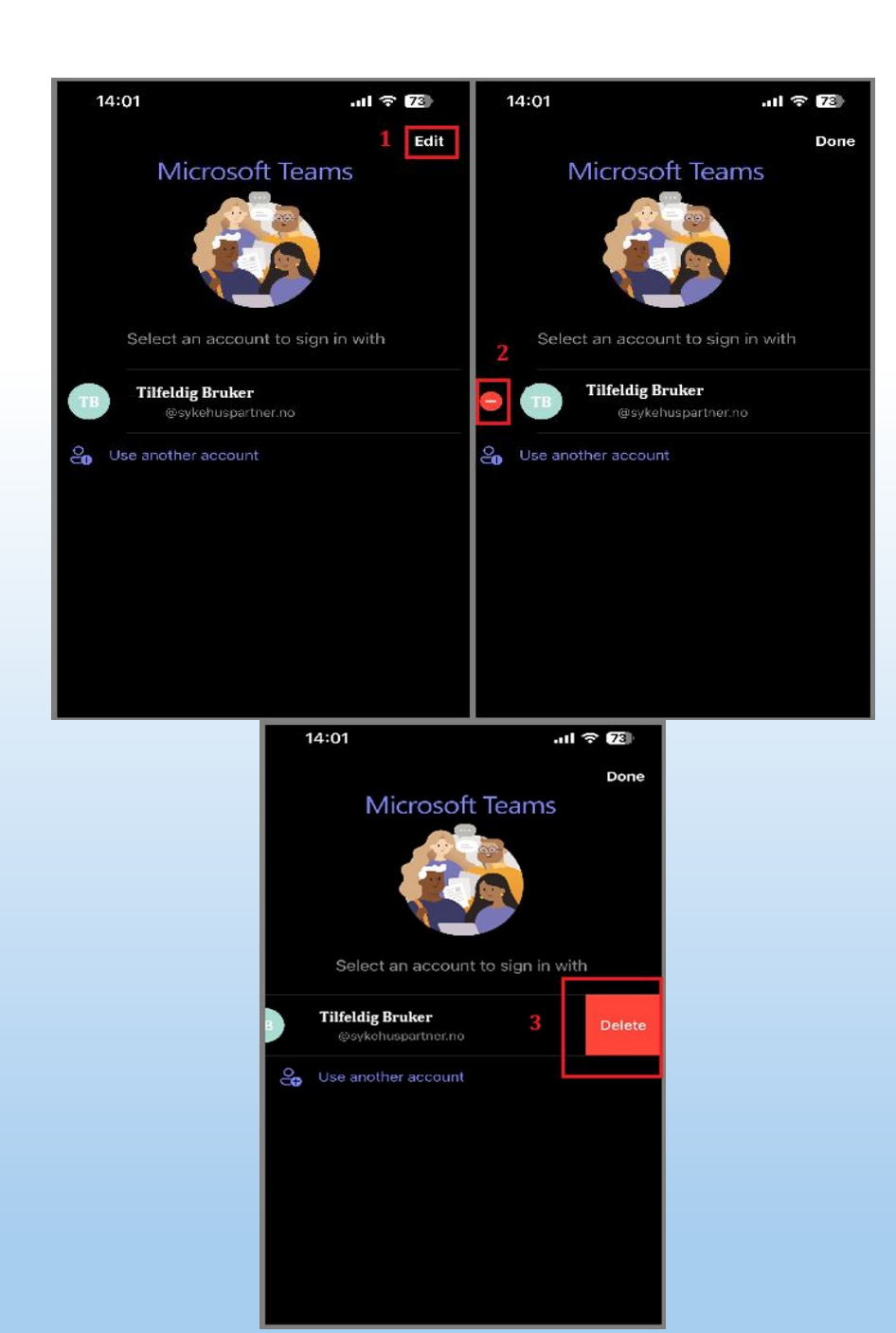

## Fjerne eksisterende konto

- Om det ligger en konto i Teams fra før må denne ofte fjernes før du kan logge inn med jobbkonto (denne kan forsøkes legges til på nytt etter oppsett er gjennomført).
- For å fjerne konto trykker man på «endre» (1), trykk så på «minustegnet» (2), ved siden av konto du ønsker å fjerne.
  Deretter klikkes det på (3) «Slett».

Har du flere kontoer, kan prosessen gjentas for alle.

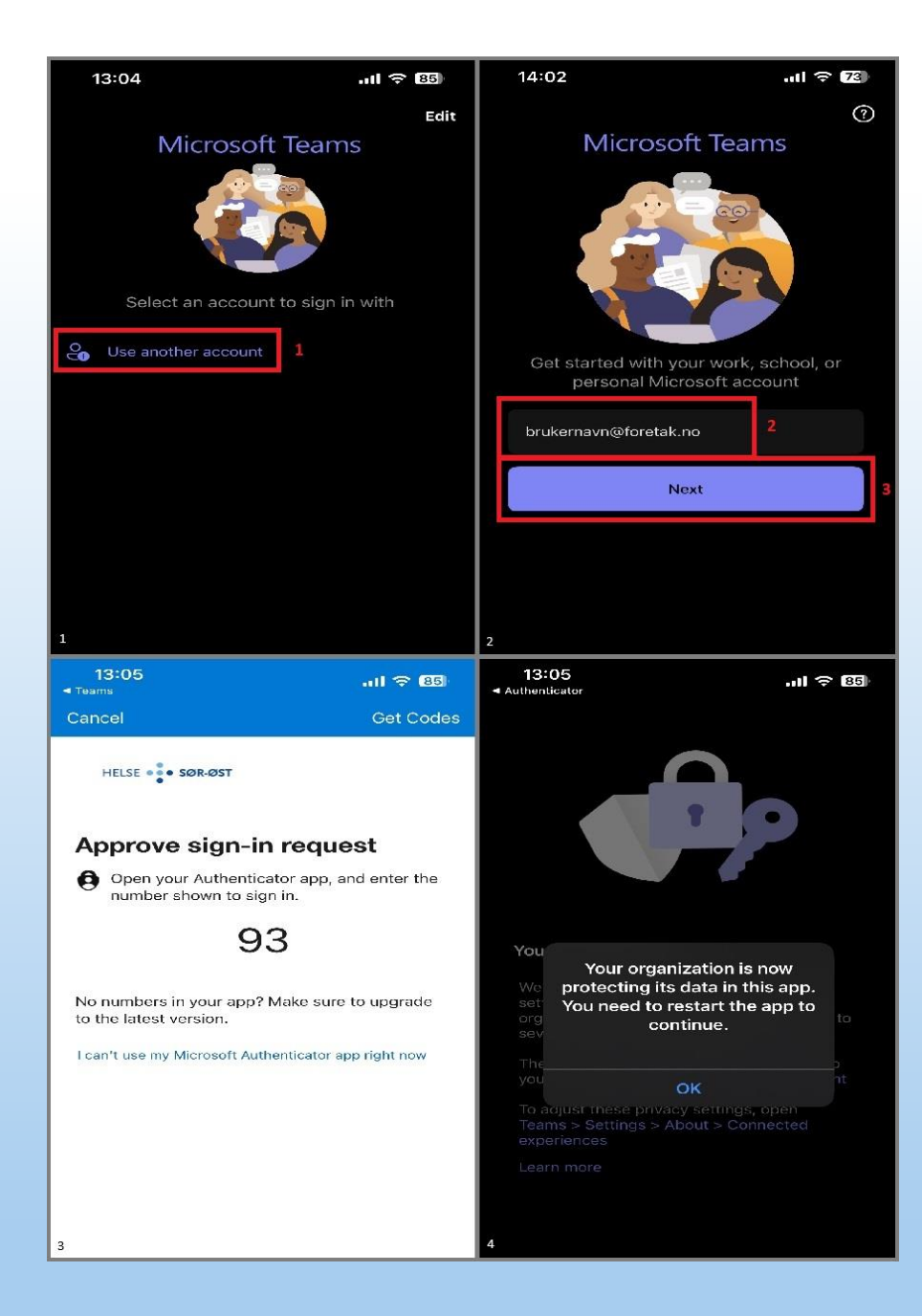

## Logge inn i Teams

- Åpne Teams og trykk på «Bruk annen konto» (1)
- Fyll ut din mailadresse som vist i pkt. 2. og trykk deretter på «Neste/Logg inn» (3).
- Du vil bli sendt videre for å godkjenne via Authenticator som vist på bilde 3. Nummeret her vil vises i et par sekunder før det popper opp et konsoll for å skrive inn den tosifrede koden. Trykk så «Ok».
- Når dette er gjennomført blir du sendt tilbake i Teams og får opp meldingen som vist i bilde 4. Trykk «ok» og Teams lukkes ned. Start opp Teams igjen og du vil nå kunne logge inn og benytte Teams på mobil.

# • • SYKEHUSPARTNER